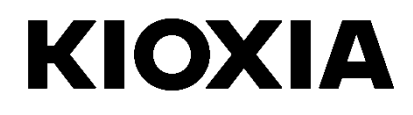

SSD Utility 用户指南 软件版本5.3

## 目录

| 欢迎!                       | 1  |
|---------------------------|----|
| 主要功能                      | 1  |
| 系统要求                      | 1  |
| 安装 SSD Utility            | 2  |
| 在 Windows 中安装 SSD Utility | 2  |
|                           | 2  |
| 启动开机媒体                    | 2  |
| 创建开机 U 盘                  | 3  |
| 启动 SSD Utility            | 4  |
| 从 U 盘里清除开机媒体              | 4  |
| 界面总览                      | 5  |
| SSD Utility 功能            | 7  |
| 错误消息列表                    | 11 |
| 关于商标                      | 13 |

© 2023 Kioxia Corporation 保留所有权利。未经 Kioxia Corporation 书面许可,不得以任何手段复制本文件的任何部分,也不得制作 任何衍生作品(比如翻译,转换格式或改编)。

#### 注意

本指南所含产品规格等任何信息可能随时变更,恕不另行通知。Kioxia Corporation 及其附属企业(统称"铠侠") 对本用户指南及其所 含信息不做任何保证,对于上述内容的任何适销性或适用性也明确表示不承担任何责任。对于本指南所含 的任何技术或印刷错误,疏忽 或与实际产品存在任何差异而导致的直接或间接损害,铠侠不承担任何责任。对于使用本指 南或其所含任何信息导致侵权,缔约或其他 情况而产生的任何偶然,必然,特别或惩罚性损害赔偿,铠侠在任何情况下都 不承担任何责任。

#### 免责声明

使用本应用导致任何损害或损失,本公司不承担任何责任。本应用按"原样"提供,不附带任何保证。在不影响上述声明的情况下,铠侠 拒绝承认与本应用相关的任何明示,暗示或法定保证和承诺,包括但不限于关于适销性,适用性,准确性,不 侵犯第三方权利等方面的 暗示保证。对于该应用的运行是否不受干扰,是否出错以及是否安全,铠侠不做任何保证。安装 和/或使用本应用的风险由您个人承 担。

#### 安装技术支援

Kioxia Corporation 产品包含免费技术支援。如有任何安装问题、其他问题或无法解决的错误消息,请访问 https://personal.kioxia.com.cn/support/联系我们。

文件标识符:USER-GUIDE-SSD-UTLTY, 第 9a 版, 2023 年 9 月 软件版本: 5.3

## 欢迎!

SSD Utility 让您可以管理并最有效地使用您的 SSD(以下简称"SSD"、"驱动器"或"设备"),该 SSD 由 SSD Utility 支持。

## 主要功能

SSD Utility 让您可以:

- 通过仪表盘视图查看 SSD 的状态
- ∎ 查看 SMART 特性的详细视图
- ∎ 更新 SSD 固件, BIOS 及设备驱动
- Ⅰ 进行管理
- 清除数据,确保不能恢复
- 协助技术支持诊断问题,提供 SSD,计算机和 SSD Utility 程序详细信息的视图和日志
- 提醒驱动器运行状况,可靠性或温度问题
- 进行快速性能测试,以评估您的磁盘性能

有关 SSD Utility 功能的更多详情,请参见第7页的 SSD Utility 功能。

## 系统要求

支持的 SSD 包括:

|                  | Windows 10 | Windows 8.1 |
|------------------|------------|-------------|
|                  | x64        | x64         |
| EXCERIA PLUS G2  |            |             |
| SSD              | u          |             |
| EXCERIA PLUS SSD | ü          |             |
| EXCERIA SSD      | ü          |             |
| RD500 (东芝)       | ü          |             |
| RC500 (东芝)       | ü          |             |
| XS700 (东芝)       | ü          | ü           |

▲ 注意:在开始之前,请备份 SSD 中需要保留的数据;有些操作可能会导致 SSD 丢失所有数据(在此之前您会收到相应警告)。

在使用 SSD Utility 之前,请:

- ; Windows: 在主板 BIOS 中将 SATA 控制器设置为 AHCI 模式;如需指导,请参见您的电脑说明书
- : 您必须以管理员身份运行 SSD Utility
- ; 更新固件时,您的电脑必须连接至互联网

## 安装 SSD Utility

本指南假定您已正确安装您的 SSD。您可以:

- 在 Windows 中安装 SSD Utility
- 创建开机 U 盘。这使您可以做一些在操作系统内不能做的操作。比如,有些 SSD 在用作系统启动盘时不支持 固件更新

## 在 Windows 中安装 SSD Utility

Windows-运行安装文件,按屏幕上的提示进行操作。

## 创建开机媒体

您可以利用 U 盘创建一个名为开机媒体(Bootable Media)的独立开机工具,您的电脑可利用该工具对您所使用的 SSD 进行固件更新或者安全抹除;只有在需要的时候,SSD Utility 才会提示您创建开机媒体 – 如果出现这样的提 示,您应该创建开机媒体。

下面是基于您对固件更新等 SSD Utility 功能熟知的情况下做出的说明。

注意:在开始之前,请备份 SSD 中需要保留的数据。
 在此操作过程中,U 盘上的所有数据都会被清除。
 U 盘容量必须至少为 128MB。
 U 盘会自动格式化为 FAT32,这可确保从任何 Windows 系统里容易读取保存在 U 盘里的文件。

如果 SSD Utility 不支持的 SSD(以下简称"不受支持的 SSD")连接到您的电脑,则开机媒体功能可能无法正常运 行。使用开机媒体功能之前,请将不受支持的 SSD 从电脑上卸载。如果您对开机媒体操作有任何问题,请联系技术 支持(https://personal.kioxia.com/support)。

## 启动开机媒体

- 1. 将U盘插入您的电脑,重新启动电脑。
- 在BIOS设定里将U盘设定为启动驱动器;请参见所使用电脑的相关用户文档。 如果系统的BIOS同时支持UEFI和legacy(传统)开机,请先选择Legacy(传统)开机。 只有遇到涉及Legacy(传统)开机问题时,才需要利用UEFI开机。
- 3. 电脑启动后,用于固件更新或者安全抹除的脚本将自动运行。

### 固件更新:

固件更新将在开机媒体创建时所选的 SSD 上自动进行。

进行固件更新的开机媒体将会提供警告信息,并要求确认固件是否需要更新;如果需要请输入 Yes。 更新固件后,请在 SSD Utility 的"维护"选项栏的任务列表中选择"更新",确认固件已更新。如固件未更新,请 联系技术支持(https://personal.kioxia.com/support)。

🥂 警告:整个操作完成之前,不要关闭电脑电源。不得取出运行开机媒体和 SSD 的 U 盘。

### 创建开机 U 盘

您可以使用 U 盘创建一个的独立开机版本 SSD Utility,可在您的 Windows 系统上使用并开启 SSD Utility。这说明 假定您已熟悉所述的应用程序,并已获得完整说明的相关用户文档。

注意:在开始之前,请备份 SSD 中需要保留的数据。 在此操作过程中,U盘上的所有数据都会被清除。 U 盘容量必须至少为 1GB。

如果 SSD Utility 不支持的 SSD (以下简称"不受支持的 SSD")连接到您的电脑,则开机媒体功能可能无法正常运行。使用开机媒体功能之前,请将不受支持的 SSD 从电脑上卸载。如果您对开机媒体操作有任何问题,请联系技术 支持 (https://personal.kioxia.com/support)。

U 盘将自动格式化为 FAT32,以便于所保存的文件在任何 Windows 系统中都能轻易读取。

当从内部 SSD Utility 保存支持包时,它们默认被保存在 U 盘上的 support\_packages 文件夹内。

#### 开机版SSD Utility

要在 Windows 系统内的 U 盘上创建开机版 SSD Utility,请先运行标准版 SSD Utility 软件。

- 1 (有关界面布局,请参见第 5 页的界面总览。)在选项栏中选择 **维护**;再在任务清单中选择 **开机版** SSD Utility。
- 2 点击创建。

## 启动 SSD Utility

#### Windows 操作系统

应用安装时会创建 SSD Utility 快捷方式,比如开始菜单下的 KIOXIA Corporation - SSD Utility。 点击快捷方式即可运行 SSD Utility。

### Windows 启动媒介

- 1 将您的 U 盘插入系统,再重启系统。
- 2 将您的 BIOS 设置为从 U 盘启动;查看您系统的相关用户文档。如果您的 BIOS 支持 UEFI 和旧系统启动,先选择旧系统启动。旧系统启动出现问题时,才需要使用 UEFI 启动。
- 3 启动开始时,屏幕上会显示支持 SSD 和支持 SSD (安全模式)的选项菜单。几秒后,系统将自动选择 支持 SSD 选项。
- 4 系统启动后, SSD Utility 将自动启动;请参见第5页的界面总览。
- 5 在电脑通过无线界面连接至互联网时更新 SSD 的固件,您必须在无线设置中允许更新。如果您没有有线 网络连接,系统在启动时将提配您配置有线连接。
- 如果系统在第3步后没有正确启动,请选择 支持 SSD (安全模式)再重复这些步骤。 此时系统仍能正常运行,但会以较低的图形分辨率运行。

## 从 U 盘里清除开机媒体

- 1. 将 U 盘连接至安装 Windows 操作系统的电脑。
- 2. 删除 U 盘卷并重新格式化,这样就能恢复全部容量。

## 界面总览

#### SSD Utility 视图分为几个小格。

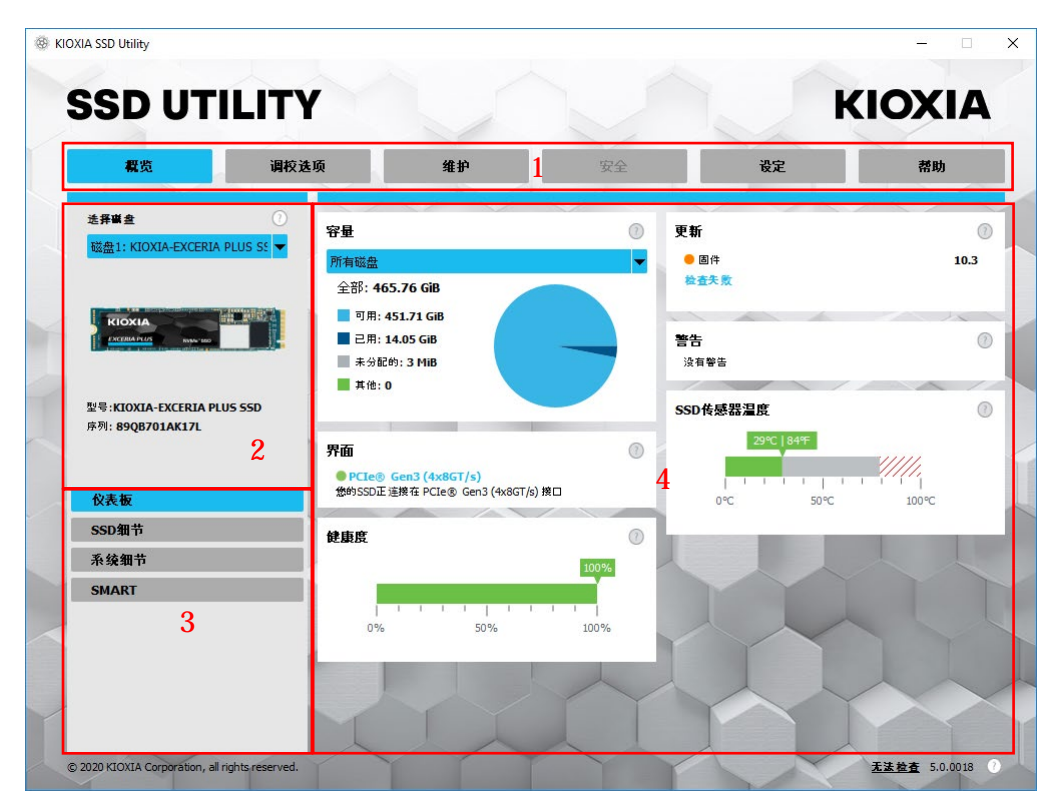

- 1 选择栏 可执行的主要任务;点击此处可改变主方格显示的内容,更多任务可参见硬盘清单方格
- 2 选择硬盘清单 连接至当前电脑的 SSD 清单。如果电脑上只安装一个 SSD,则自动选择该 SSD。 如果连接了多个 SSD,确保选择所需的 SSD,再点击选项栏中的选项。
- 3 任务清单 可执行的任务;任务状态信息
- 4 主方格 显示您所请求的信息,或部署任务

开机 SSD Utility 任务栏

开机 SSD Utility 在屏幕底部显示的任务栏中有以下图标:

- · 〇 关闭您的系统
- **回 截屏。**自动保存至U盘上的Screenshots文件夹
- 🛚 🛑 打开全功能的**网络浏**览器
- 🖳 (任务栏右侧)查看并编辑有线及无线网络设置

## 卸载 SSD Utility

如要从 Windows 系统中卸载,请使用控制面板中的标准卸载程序,或者再次运行安装程序并选择 卸载。 要从开机 U 盘上卸载SSD Utility:

- 1 将 U 盘连接至安装 Windows 操作系统的电脑。
- 2 重新格式化 U 盘,这样就能恢复全部容量。

# SSD Utility 功能

SSD Utility 支持下表中的所有功能,这些功能是按其在用户界面上位置列出。仅所选驱动支持的功能可用。 如果选择多个 SSD,则支持适用于所选硬盘清单的选项。要调用适用于多个硬盘的功能特性,从列表中选择 所有硬盘。

要查看方格中显示内容的任务或信息说明,请点击 💷。帮助内容将显示单独的视窗,可随意拖动,缩放或关闭。 帮助内容含有更多信息的链接,其中还包括演示视频。

如果您在帮助内容或指南中没有找到所需信息,您可连接技术支持团队;如需详细信息,请参见本指南封面。

| 选项   | 任务     | 功能                                       |
|------|--------|------------------------------------------|
| 概述   | 仪表盘    | 对硬盘进行总体上的简要介绍,包括:                        |
|      |        | 容量-硬盘的当前用量                               |
|      |        | 更新- 固件及设备硬盘的可用更新                         |
|      |        | 接口- 实体接口的状态                              |
|      |        | 警告- 需要警惕的硬盘状态                            |
|      |        | 健康度-硬盘剩余寿命                               |
|      |        | ■ = SSD 以最佳状态运行中 (100% 到 21%)            |
|      |        | 📕 = 请考虑更换您的 SSD 以避免未来可能的资料遗失 (20% 到 11%) |
|      |        | ■ = 请尽快更换您的 SSD (10% 到 0%)               |
|      |        | 当 "健康度" 的数值达到零(0)的时候,说明 SSD 已达到品质保修的期    |
|      |        | 限。这种情况有可能会发生在品质保修期内。                     |
|      |        |                                          |
|      | SSD 详情 | 显示 SSD 的详细情况,在联系技术支持时可能会用到               |
|      | 系统详情   | 显示电脑的详细情况,在联系技术支持时可能会用到                  |
|      | SMART  | 显示当前的 SMART 属性值 , 能够帮您确定您的 SSD 是否出现问题    |
| 调校选项 | SSD 调校 | 预留空间-在 SSD 中预留一部分区域,以改善硬盘的性能和使用寿命(仅      |
|      |        | 限 Windows NTFS 分区)                       |
|      | 性能测试   | 提供快速的跑分测试,评估您系统中 SSD 的性能                 |

| 选项 | 任务            | 功能特性                                              |
|----|---------------|---------------------------------------------------|
| 维护 | 更新            | <b>固件更新</b> -为所选硬盘提供高级的固件更新方法,支持本地文件更新。           |
|    |               | <b>固件更新-</b> 选择 <b>所有硬盘</b> ,即可只需一步操作就能为系统中的所有硬盘应 |
|    |               | 用可 用的固件更新                                         |
|    | 工具            | <b>安全删除</b> - 删除 SSD 上的所有数据,使其不可恢复(非 NVMe 的 SSD)  |
|    |               | NVMe <b>格式化</b> - 对NVMe SSD 进行低级格式化,包括改变 LBA 格式,再 |
|    |               | 安全删除数据                                            |
|    | 警告            | 以详细的报告显示所有可能需要注意的警告情况 , 包括过去发生的任何情                |
|    |               | 况。选择 <b>所有硬盘</b> 时,则显示适用于所有硬盘的警报,包括电脑中未激活         |
|    |               | 的硬盘                                               |
|    | 开机版 SSD       | 创建可启动 U 盘,您可以通过其运行SSD Utility                     |
|    | Utility       |                                                   |
| 女王 | - 密码保护        | 任硬盘移动 SSD 上设直密码                                   |
|    |               | 锁定/解锁加密移动 SSD                                     |
|    |               | 在加密设备上变更密码                                        |
|    |               | 在加密设备上 <b>移除密码</b>                                |
| 设置 | 设置            | 通用应用配置,包括                                         |
|    |               | 语言- 用户界面语言                                        |
|    |               | 监控- SSD Utility 是否始终运行来监控 SSD 的情况                 |
|    |               | 通知- 抑制系统托盘,显示通知,更新和系统事件                           |
|    |               | 日志- 启用日志,帮助技术支持进行问题诊断                             |
|    |               | 后台运行- 将工具设置为后台运行                                  |
|    |               | 登入启动- 登入时自动运行工具                                   |
| 帮助 | 帮助            | 联系我们-在线支持信息的链接                                    |
|    |               | 保存支持包- 创建系统总结并保存至压缩文件,技术支持可能需要                    |
| 任何 | 查看警告          | 主动警告将显示在各个任务清单的底部;点击即可查看详细报告                      |
|    | SSD Utility 更 | SSD Utility 的可用更新将显示在界面右下角的版本号数字旁边                |
|    | 新             |                                                   |

|        |                    |                    | 1               | 1                | 1           | 1          | 1          | T          |                                                     |
|--------|--------------------|--------------------|-----------------|------------------|-------------|------------|------------|------------|-----------------------------------------------------|
| 选<br>项 | 任务                 | 功能特性               | EXCERIA PLUS G2 | EXCERIA PLUS SSD | EXCERIA SSD | RD500 (东芝) | RC500 (东芝) | XS700 (东芝) | 备注                                                  |
| 概<br>述 | 仪表盘                | 容量                 | ü               | ü                | ü           | ü          | ü          | ü          | Bootable SSD Utility 仅支持<br>Windows NTFS 格式的硬<br>盘。 |
|        |                    | 更新                 | ü               | ü                | ü           | ü          | ü          | ü          |                                                     |
|        |                    | 接口                 | ü               | ü                | ü           | ü          | ü          | ü          |                                                     |
|        |                    | 警告                 | ü               | ü                | ü           | ü          | ü          |            |                                                     |
|        |                    | 健康度                | ü               | ü                | ü           | ü          | ü          |            |                                                     |
|        |                    | SSD 的传感器<br>温度     | ü               | ü                | ü           | ü          | ü          |            |                                                     |
|        | SSD 详情             | SSD 详情             | ü               | ü                | ü           | ü          | ü          | ü          |                                                     |
|        | 系统详情               | 系统详情               | ü               | ü                | ü           | ü          | ü          | ü          |                                                     |
|        | SMART              | SMART              | ü               | ü                | ü           | ü          | ü          |            |                                                     |
| 调<br>校 | SSD 调校             | 预留空间               | ü               | ü                | ü           | ü          | ü          | ü          | 仅支持Windows NTFS 格式<br>的硬盘。                          |
|        | 性能测试               | 性能测试               | ü               | ü                | ü           | ü          | ü          | ü          |                                                     |
| 维      | 更新                 | 固件更新               | ü               | ü                | ü           | ü          | ü          | ü          |                                                     |
| 护      | 工具                 | 安全删除               | ü               | ü                | ü           | ü          | ü          | ü          |                                                     |
|        |                    | NVMe格式化            | ü               | ü                | ü           | ü          | ü          |            |                                                     |
|        | 警告                 | 警告                 | ü               | ü                | ü           | ü          | ü          |            |                                                     |
|        | 开机版 SSD<br>Utility | 开机版 SSD<br>Utility | ü               | ü                | ü           | ü          | ü          |            |                                                     |
| 安<br>全 | 密码保护               | 密码保护               |                 |                  |             |            |            | ü          |                                                     |
| 设      | 设置                 | 语言                 | ü               | ü                | ü           | ü          | ü          | ü          |                                                     |
| 置      |                    | 监控                 | ü               | ü                | ü           | ü          | ü          | ü          |                                                     |
|        |                    | 通知                 | ü               | ü                | ü           | ü          | ü          | ü          |                                                     |
|        |                    | 日志                 | ü               | ü                | ü           | ü          | ü          | ü          |                                                     |
|        |                    | 后台运行               | ü               | ü                | ü           | ü          | ü          | ü          |                                                     |
|        |                    | 登入时自动运<br>行        | ü               | ü                | ü           | ü          | ü          | ü          |                                                     |
| 帮      | 帮助                 | 联系我们               | ü               | ü                | ü           | ü          | ü          | ü          |                                                     |
| 助      |                    | 保存支持包              | ü               | ü                | ü           | ü          | ü          | ü          |                                                     |

SSD Utility 用户指南

| 全 | 查看警告          | 查看警告          | ü | ü | ü   | ü        | ü        | ü |   |
|---|---------------|---------------|---|---|-----|----------|----------|---|---|
| 部 | SSD Utility 更 | SSD Utility 更 |   |   |     |          |          |   | I |
|   | 新             | 新             | 4 | 4 | u i | <u>ц</u> | <u> </u> | 4 | 1 |

# 错误消息列表

| SSD Utility                                                 | 何时显示错误消息                 | 错误消息描述及如何解决                                                                                                    |
|-------------------------------------------------------------|--------------------------|----------------------------------------------------------------------------------------------------|
| 错误消息                                                        |                          |                                                                                                    |
| 由于无法有已经是一<br>个副本,在这个系统<br>上运行的运行 SSD<br>Utility             | 执行 SSD Utility 启<br>动时   | SSD Utility 已运行。不能同时运行多个 SSD Utility。<br>关闭消息弹出窗口,然后从任务栏通知区域中 SSD<br>Utility 图标的菜单中关闭。<br>选择"显示 KIOXIA SSD Utility",显示已运行的 SSD<br>Utility。 |
|                                                             |                          | 型示 KIOXIA SSD Utility<br>P:14 2025/9/20                                                                                                    |
| 安全抹除失败                                                      | "安全抹除"时                  | "安全抹除"未正确完成。如果重试后仍无法安全抹除,<br>请尝试连接到另一个端口。<br>如果采取上述措施后仍无法安全抹除,请联系我们的技<br>术支持。                                                              |
| 固件更新失败                                                      | 固件更新时                    | 固件更新未正确完成。如果重试后仍无法更新固件,请<br>尝试连接到另一个端口。<br>如果采取上述措施后仍无法更新固件,请联系我们的技<br>术支持。                                                                |
| 意外错误,请发送支<br>持包                                             | SSD Utility 中的所<br>有显示屏幕 | 请将您的支持包发送给技术支持。<br>您可以按照以下步骤保存支持包(zip 文件)。<br>单击"帮助"选项中"储存支援包件"下的"储存"按钮。                                                                   |
| 请立即重新安装 SSD<br>Utility。                                     | 执行 SSD Utility 启<br>动时   | 执行 SSD Utility 所需的重要文件可能已损坏/丢失。<br>请卸载 SSD Utility , 然后重新安装。                                                                               |
| 已超出密码尝试的最<br>多次数,请重启驱动<br>器(从 USB 端口移除<br>驱动器并重新插入)<br>并重试。 | "解锁设备"时                  | 连续输入错误密码导致设备无法解锁。从 USB 端口安<br>全移除受影响的驱动器,重新插入,然后再次重试"解<br>锁设备"。                                                                            |

SSD Utility 用户指南

| 这个便携 SSD 的密码<br>处于异常状态。请重<br>启驱动器(从 USB 端<br>口移除驱动器并重新<br>插入)。 | 为 Portable SSD"设<br>置密码"时 | 从 USB 端口安全移除驱动器,重新插入,然后重试"设<br>置密码"。         |
|----------------------------------------------------------------|---------------------------|----------------------------------------------|
| 密码不正确                                                          | "解锁设备"时                   | 输入的密码不正确。请关闭弹出窗口,输入正确的密<br>码。                |
| 未能配置密码保护。<br>请联系技术支援。                                          | "设置密码"后                   | "设置密码"可能失败。请尝试"删除密码"。如果无法"删<br>除密码",请联系技术支持。 |

| 开机媒体<br>错误消息                             | 何时显示错误消息             | 错误消息描述及如何解决                                                                                |
|------------------------------------------|----------------------|--------------------------------------------------------------------------------------------|
| Serial number<br>xxxxxxxxxx not<br>found | 从已创建开机媒体的 U 盘<br>启动时 | 无法找到创建开机媒体时选择的 SSD。<br>请确保您在创建开机媒体时选择的 SSD 已连接到您<br>的电脑。如果您的电脑连接了不受支持的 SSD , 请将<br>其移除并重试。 |
| Segmentation<br>fault                    | 从已创建开机媒体的 U 盘<br>启动时 | 开机媒体程序可能无法正常运行。<br>如果您的电脑连接了不受支持的 SSD , 请将其移除并<br>重试。                                      |

# 关于商标

- NVMe是NVM Express, Inc.在美国或其他国家的注册商标或商标。
- Windows和Microsoft是Microsoft集团公司的商标。

其他的公司名称、产品名称、服务名称等可能是相应公司的商标。